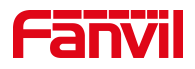

# 取消通话记录的设置

版本: <1.1>

发布日期: <2021/8/9>

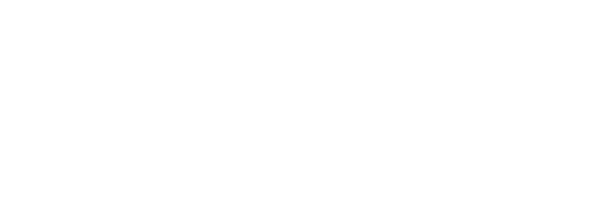

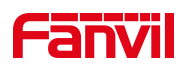

## 目录

| 1. | . 介绍            | 1 |
|----|-----------------|---|
|    | 1.1. 概述         | 1 |
|    | 1.2. 适用型号       | 1 |
|    | 1.3. 前提准备工具     | 1 |
|    | 1.4. 话机、电脑连接示意图 | 1 |
| 2. | 操作步骤            | 2 |
|    | 2.1.登录话机 WEB 界面 | 2 |
|    | 2.2.设置取消保存通话记录  | 3 |

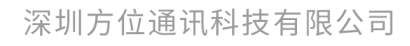

地址:深圳市新安街道洪浪北二路稻兴环球科创中心A座10层 座机:+86-755-2640-2199 邮箱:sales.cn@fanvil.com www.fanvil.com.cn

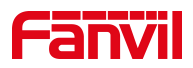

#### 1. 介绍

#### 1.1. 概述

若不想话机保存通话记录,可以通过设置让话机取消保存通话记录

#### 1.2. 适用型号

方位话机所有型号(本文以 X5U 为例)

#### 1.3. 前提准备工具

① Fanvil 话机一台,并把话机接入到交换机下,能获取到 IP 地址。

② 调试电脑一台,并把电脑接入到交换机下,保证电脑与话机之前网络是互通。

#### 1.4. 话机、电脑连接示意图

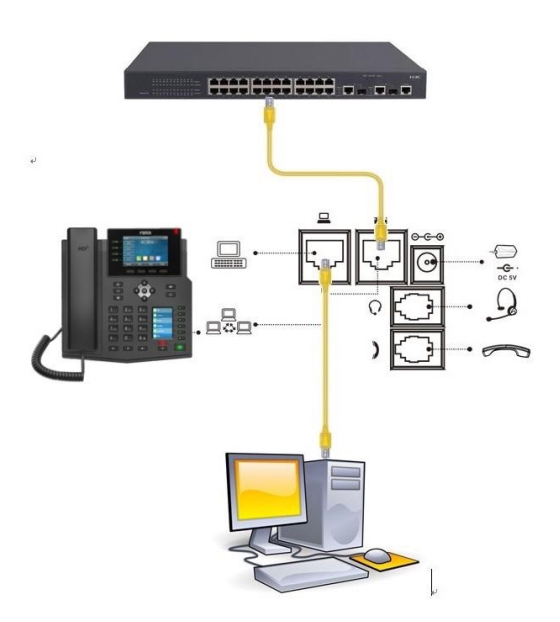

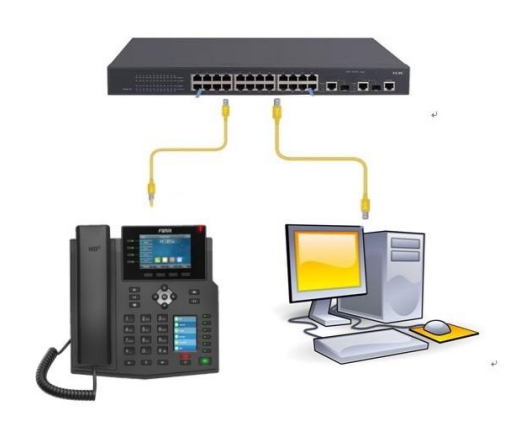

#### 深圳方位通讯科技有限公司

地址:深圳市新安街道洪浪北二路稻兴环球科创中心A座10层 座机:+86-755-2640-2199 邮箱:sales.cn@fanvil.com www.fanvil.com.cn

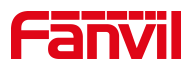

### 2. 操作步骤

#### 2.1. 登录话机 WEB 界面

在话机的 LCD 屏幕点击"菜单"一"状态",即可查看到话机的 IP 地址

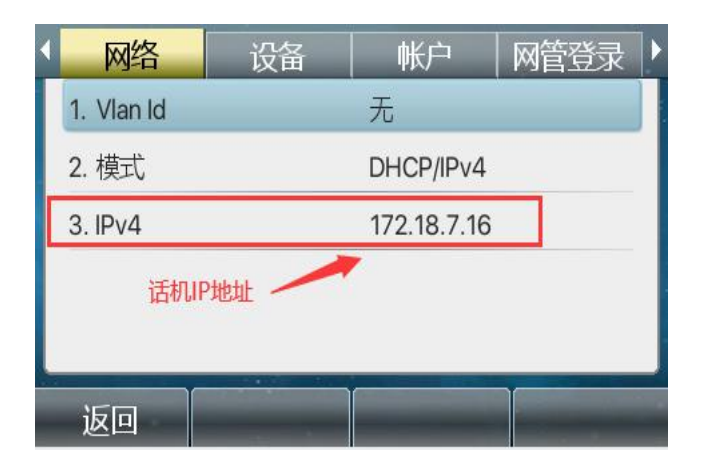

登入话机的 WEB 界面,电脑打开浏览器,在"地址栏"输入话机的 IP 地址

| 用户: admin 2 用户相邻的联系 typadmin              |
|-------------------------------------------|
| 密研: ●●○○○○○○○○○○○○○○○○○○○○○○○○○○○○○○○○○○○ |

深圳方位通讯科技有限公司

地址:深圳市新安街道洗浪北二路稻兴环球科创中心A座10层 座机:+86-755-2640-2199 邮箱:sales.cn@fanvil.com www.fanvil.com.cn

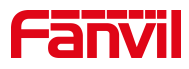

#### 2.2. 设置取消保存通话记录

登录话机网页界面后,选择"**线路**"-"电话设置"-"功能设定"-"基本 设定",找到"保存通话记录"选择禁用,最后点击"提交"设置完成后话 机将不会保存任何通话记录

|                 | 功能设定 2 媒体设置                       | 组播 功能                    | 时间/日期                         | 时间管理       | 提示音          | 高级                           |
|-----------------|-----------------------------------|--------------------------|-------------------------------|------------|--------------|------------------------------|
| > 系統            |                                   |                          |                               |            |              | NOTE                         |
| > 网络            | <b>基本设定 &gt;&gt; 3</b><br>开启呼叫等待: | ☑ @                      | 允许呼叫转移:                       | 20         |              | 描述:                          |
| > 线路            | 允许半出席转:<br>通话结束自动回到待机:            |                          | 允许三路会议:<br>自动挂机时间:            | 3          | (0~30)秒 🥝    | 括基本设置、<br>DND设置、<br>置、相应码设置、 |
| > 电话设置 <b>1</b> | 耳机响铃:<br>启用静音模式:                  |                          | 自动选择耳机:<br>禁止铃声静音:            |            |              | E、电源灯10                      |
| > 电话本           | 开启默认线:                            |                          | 开启自动切换线路:                     |            |              |                              |
| > 通话记录          | 除藏DTMF:<br>启用限制来电名单:              |                          | 宗正时山,<br>保存通话记录:<br>启用允许来电名单: | ○ ♥ 禁用 ☑ ❷ | <b>▽</b> ❷ 4 |                              |
| > 快速键           | 启用限制拨出名单:<br>国家码:                 |                          | 启用国家码:<br>区号:                 |            |              |                              |
| > 应用            | 启用号码隐私:<br>开始位置:                  | 0~38                     | 匹配方向<br>隐藏位数:                 | 从右往左<br>0  | 0~38         |                              |
| > 安全            | 允许IP呼叫:                           | ✓ ② 本地由话本-网络电话本-sin 显示名称 | P2P IP前缀:                     |            |              |                              |
| > 设备日志          | 呼叫名称显示优先级:                        |                          | 紧急呼叫号码:                       | 110        | 0            |                              |

深圳方位通讯科技有限公司

地址:深圳市新安街道洗浪北二路稻兴环球科创中心A座10层 座机:+86-755-2640-2199 邮箱:sales.cn@fanvil.com www.fanvil.com.cn